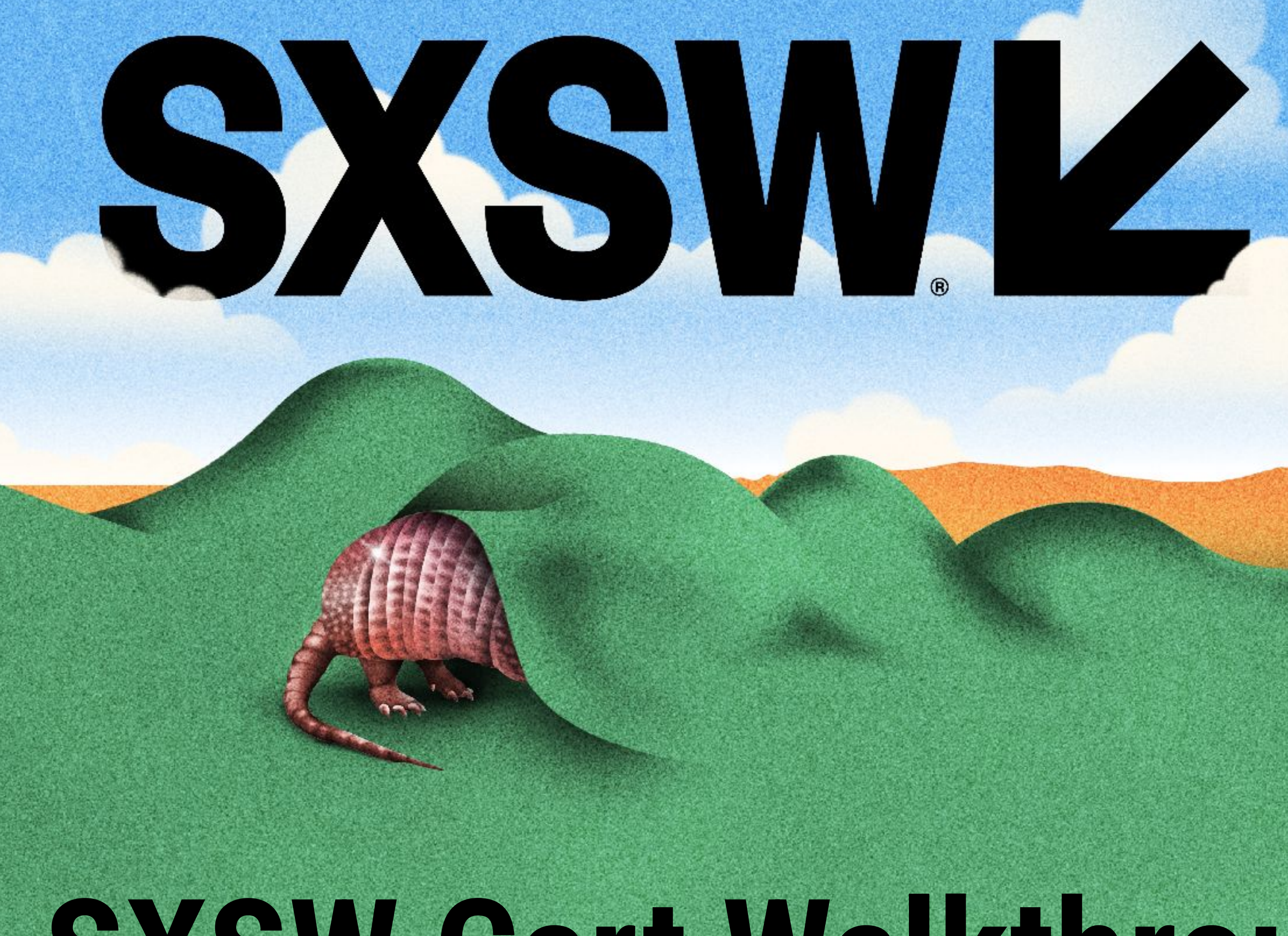

# SXSW Cart Walkthrough

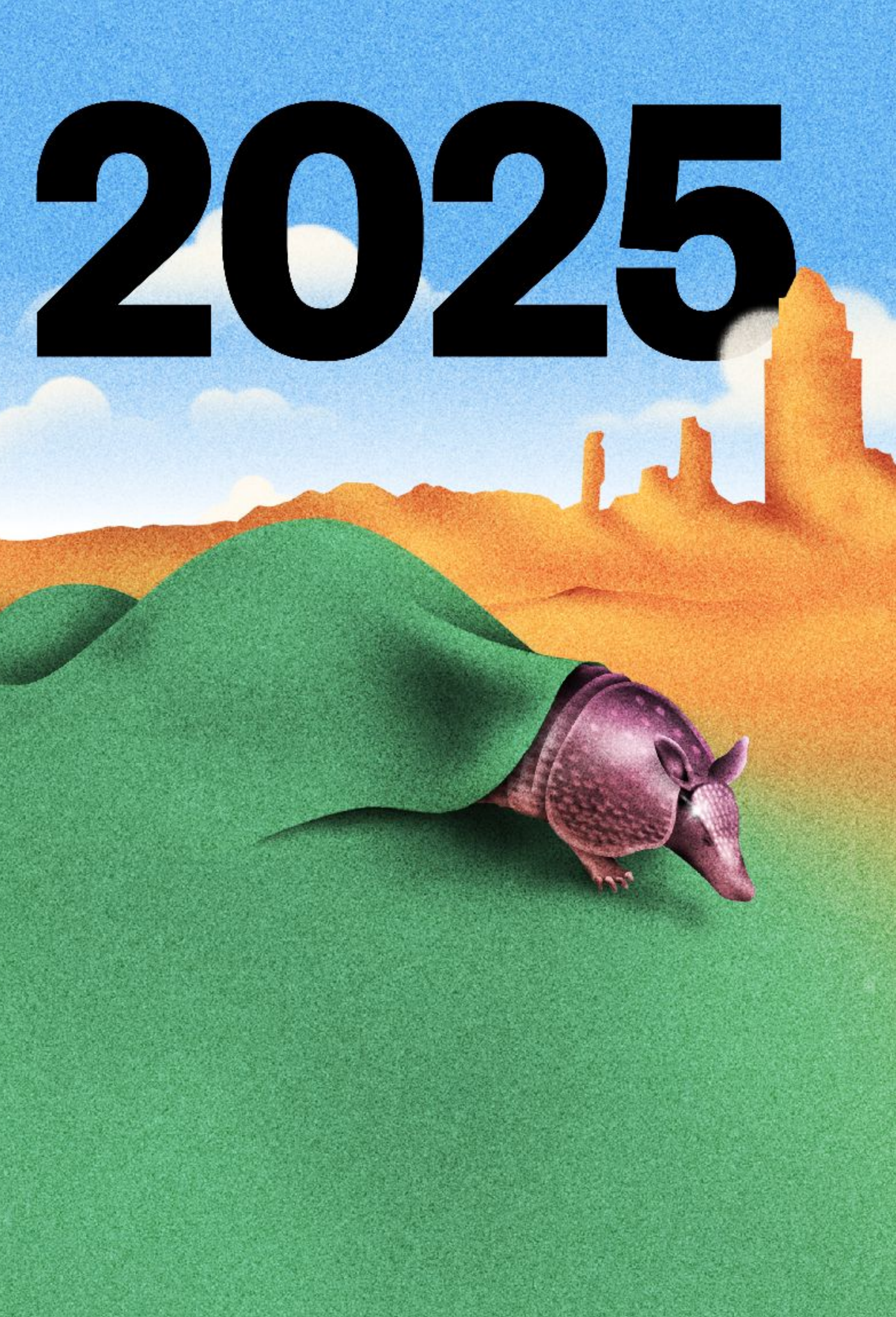

Navigation Home ſŋ] Ŧ +SXSW Ŧ + SXSW EDU TP Merch

# Before you begin, please click the 'Sign In'

#### IINK.

# **SXSW Cart is your ticket to an unforgettable SXSW & SXSW EDU** experience

## **SXSW®**

SXSW runs March 7 - 15, 2025.

Explore sxsw.com for more detailed event information.

SXSW Website

## Attend SXSW & SXSW EDU 2025

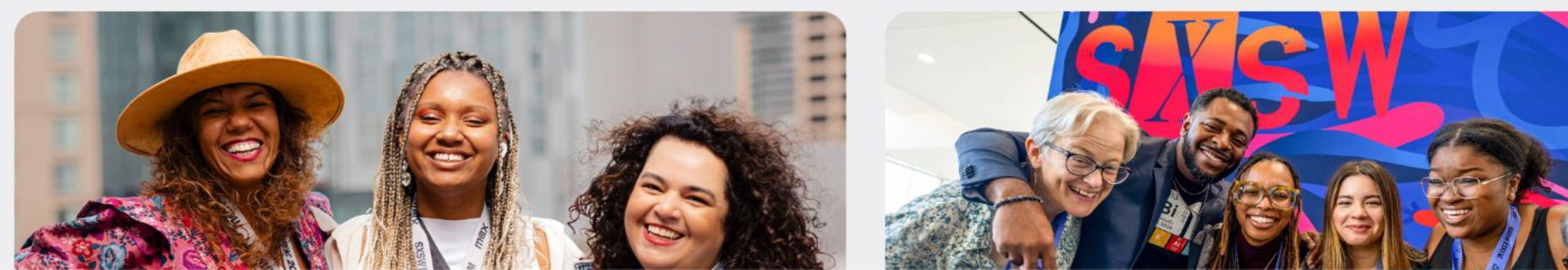

### SXSW EDU®

SXSW EDU runs March 3 - 6, 2025. Explore sxswedu.com for more detailed event information.

SXSW EDU Website

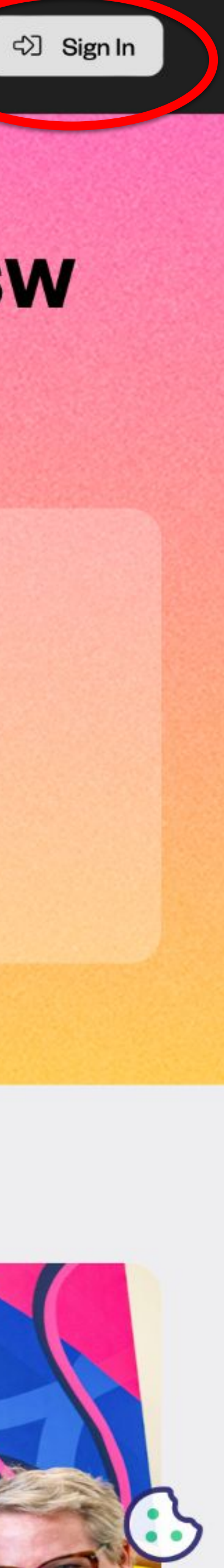

# SXSWLID

- <u>Home</u>
- ⊲∑ <u>Sign In</u>
- ⊖+ <u>Sign Up</u>

#### **Continue the experience**

A SXSW ID is your passport to opportunity at SXSW and SXSW EDU.

With a SXSW ID, you can:

• Purchase a credential to attend

53

Apply to speak, perform, or screen

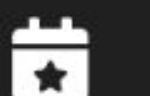

Plan and schedule your event

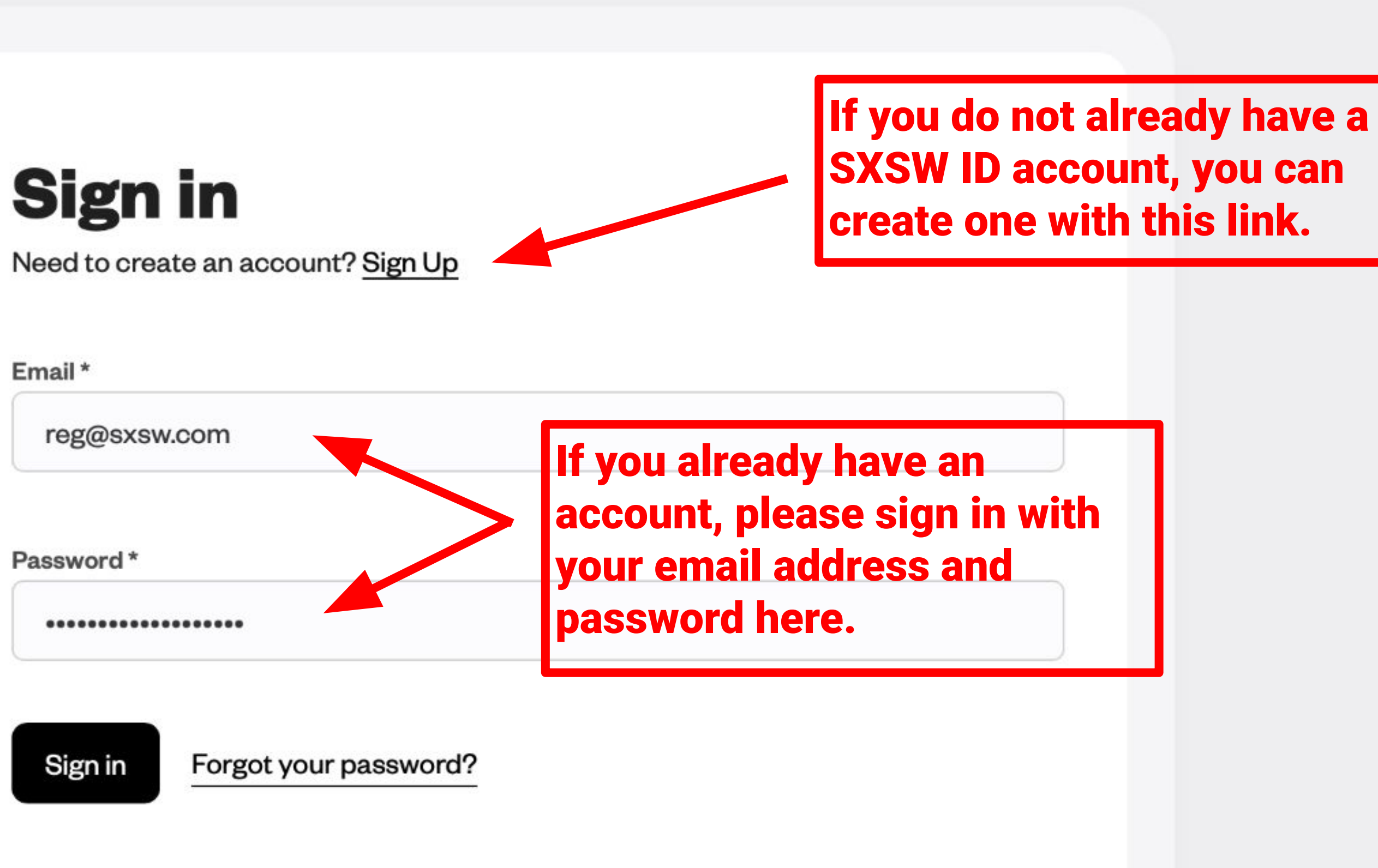

If you need to confirm your account, but haven't received a confirmation email,

#### resend confirmation email

© 2024–2025 SXSW, LLC SXSW®, SXSW EDU®, and South by Southwest® are trademarks owned by SXSW, LLC. Any unauthorized use of these names, or variations of these names, is a violation of state, federal, and international trademark laws.

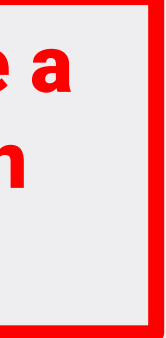

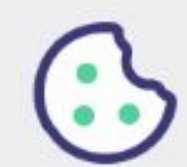

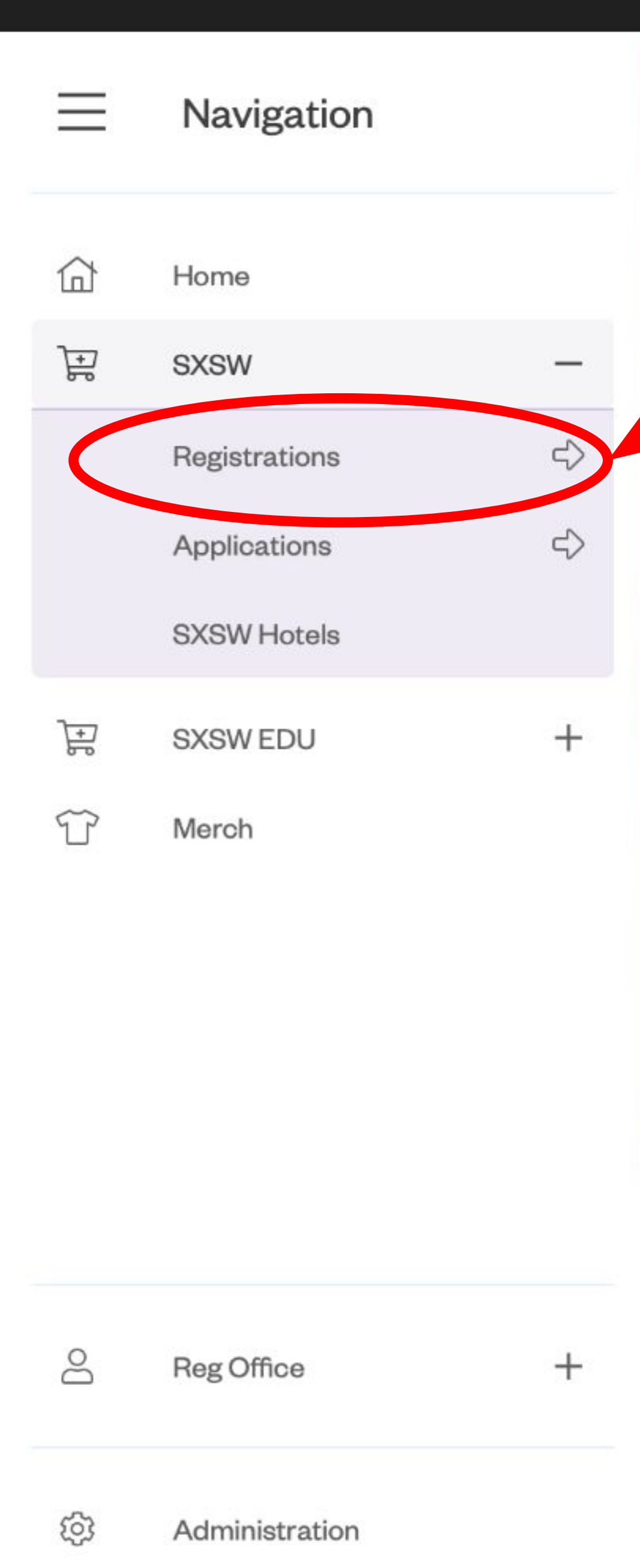

E)

Sign Out

navigation sidebar and click "Registrations", followed by your badge of choice.

#### **SXSW<sup>®</sup>**

SXSW runs March 7 - 15, 2025.

Explore sxsw.com for more detailed event information.

SXSW Website

# Attend SXSW & SXSW EDU 2025

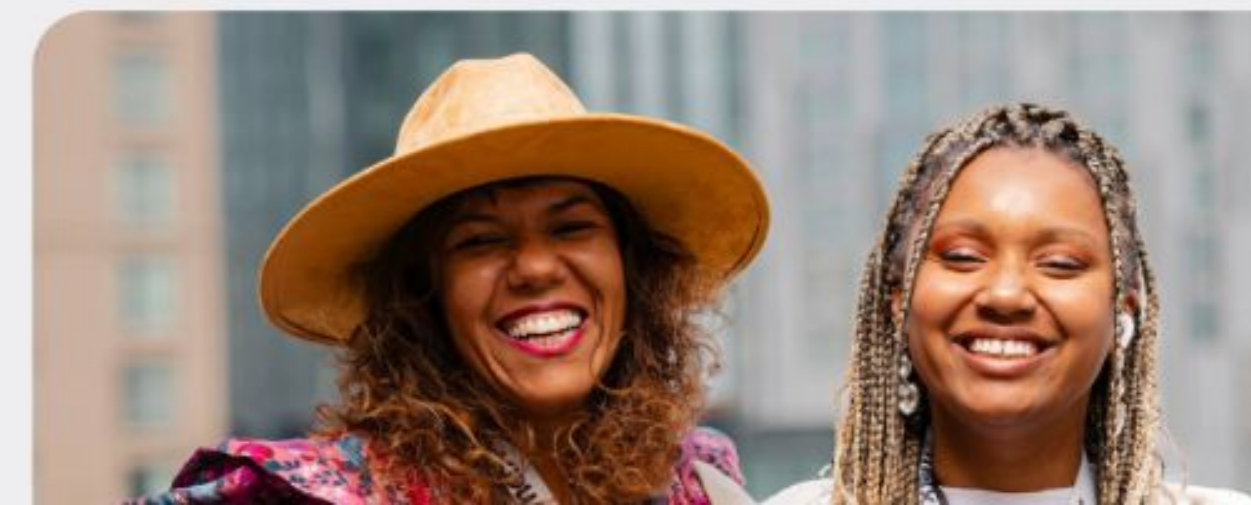

Once you are signed in, select "SXSW" from the

# ttable SXSW & SXSW

### SXSW EDU®

SXSW EDU runs March 3 - 6, 2025. Explore sxswedu.com for more detailed event information.

SXSW EDU Website

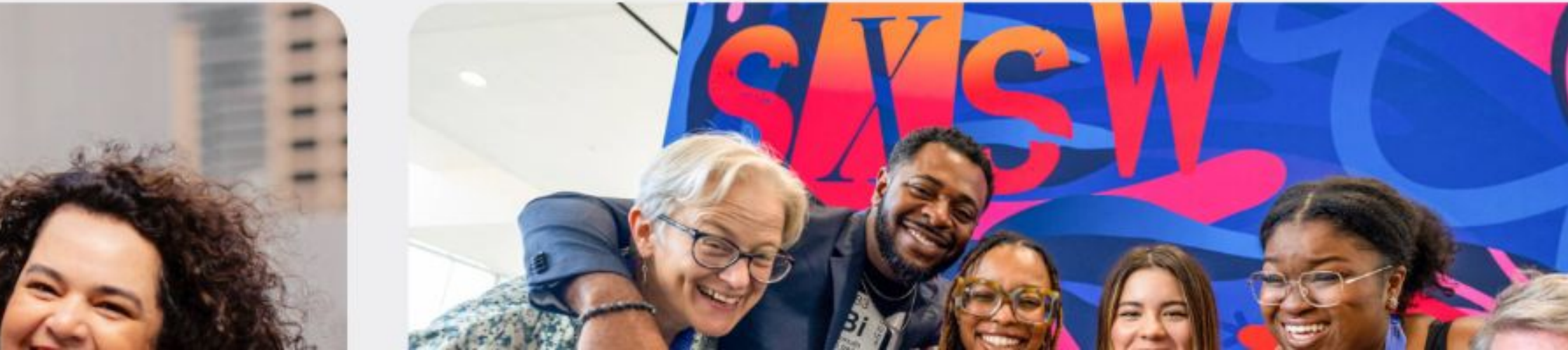

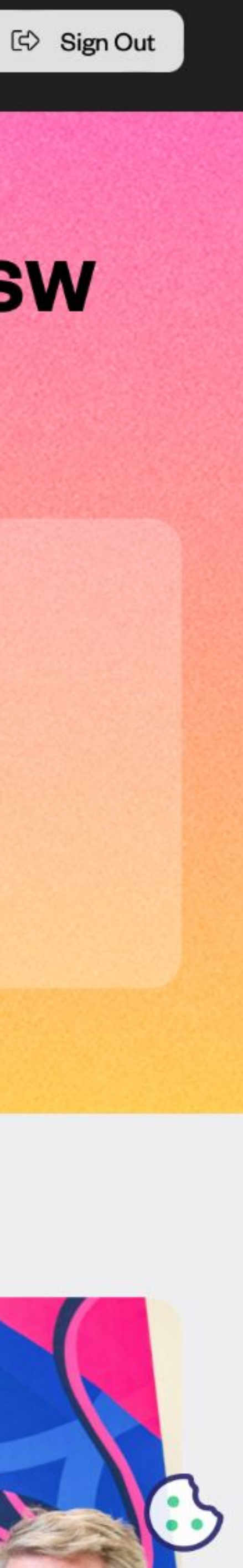

 $\equiv$ 合 Ŧ Ŧ T

8

ණ

C)

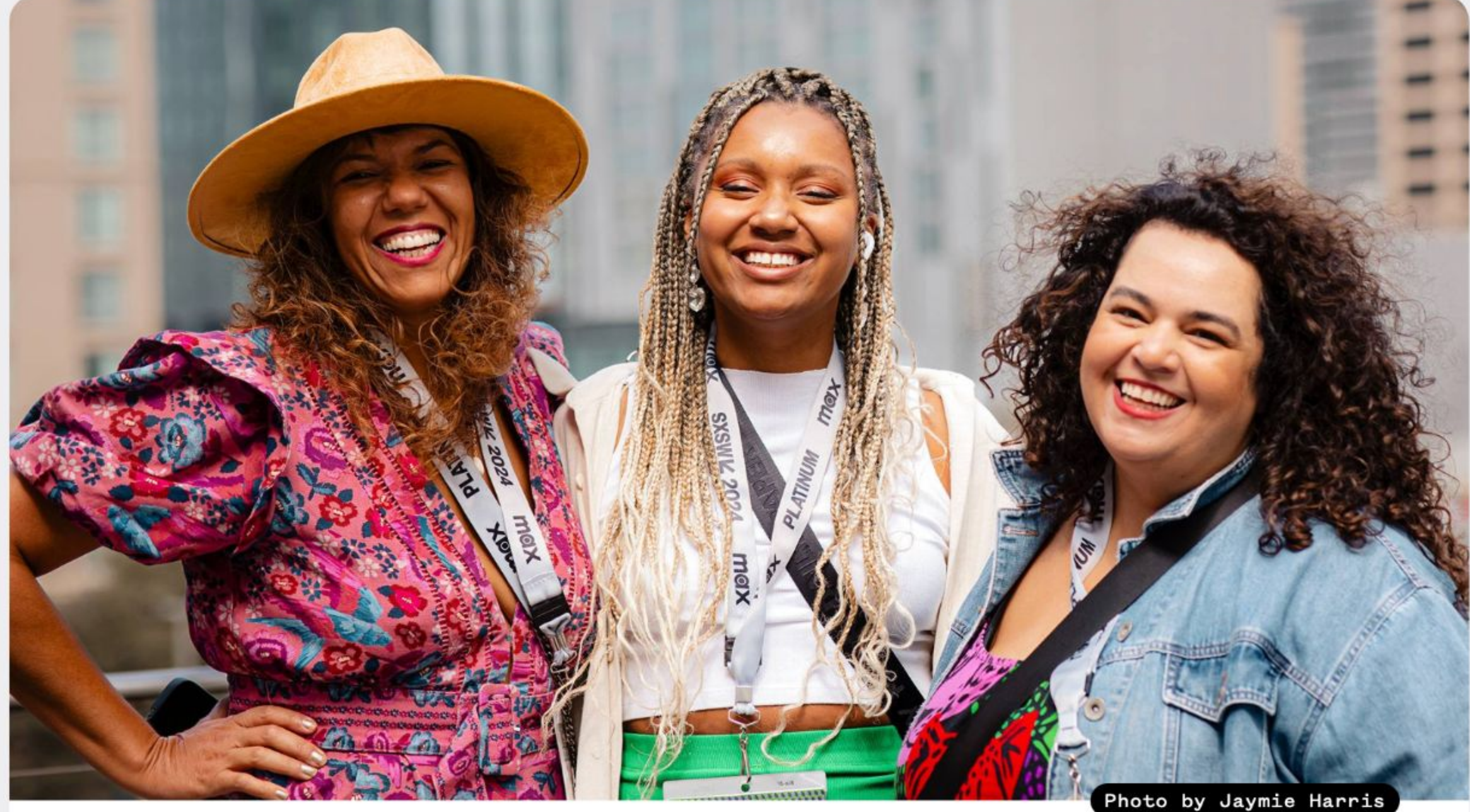

# **PLATINUM BADGE**

March 7-15, 2025 in Austin, TX

The Platinum Badge is your key to everything SXSW has to offer — opening up the breadth and depth of our groundbreaking conference sessions, iconic festivals, unparalleled networking opportunities, and more.

Your Platinum Badge grants primary access to all official SXSW Conference & Festivals events.

# **PLATINUM BADGE** \$1495.00

\* Plus applicable sales tax

V

"

**Buy Now** 

... South by Southwest is back in this year. What began in 1987 as a way of putting local bands in Austin, Texas, on the map has inorphed into a sprawling affair that takes over every corner of the city and represents all aspects of modern life. .... It is chaotic, overwhelming, exciting... and sets the conversation for the rest of the year.

- The (London) Times

After you have chosen your badge type, you can add the badge to your cart by clicking the "Buy Now" button

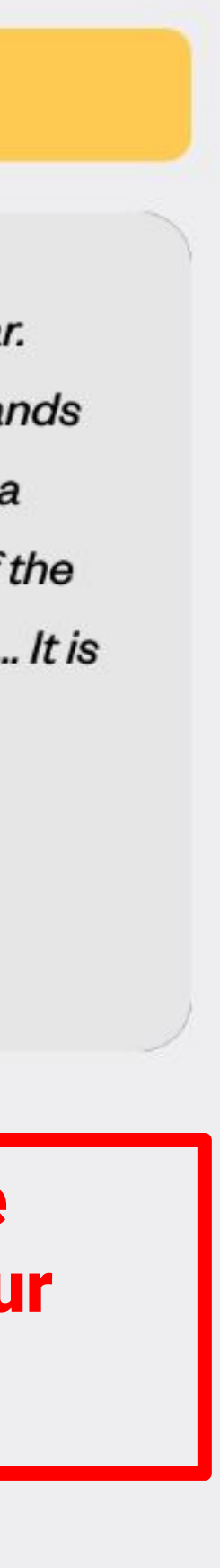

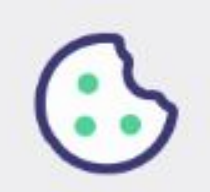

8

තු

G)

# Who is this Platinum Badge for?

Please do not use all capital or lower-case letters.

#### **Required Information**

| First name *           |                  | Last name *                 |
|------------------------|------------------|-----------------------------|
| John                   |                  | Smith                       |
| Badgeholder email *    |                  | Please re-type your er      |
| johnsmith@sxsw.com     |                  | johnsmith@sxsw.             |
| Company name *         |                  | Role *                      |
| SXSW                   |                  | Staff - Non-Mana            |
| Job Title *            |                  | Industry *                  |
| Registration Associate |                  | Event Services              |
| Address *              |                  |                             |
| 1400 Lavaca St         |                  |                             |
| City *                 | Country *        |                             |
| Austin                 | United States    | 3                           |
| Zip/Postal Code *      | Phone number (in | clude international code) * |
| 78745                  | +1-512-467-7     | 979                         |

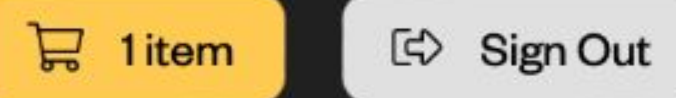

#### **Platinum Badge**

March 7-15, 2025 in Austin, TX

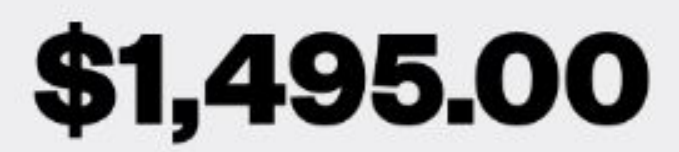

\* Plus applicable sales tax

| 🐻 Finish Later | 🗍 Remove |
|----------------|----------|
|----------------|----------|

email for confirmation \*

w.com

agement

#### State/Province \*

Texas

On this page you will enter your registration information. All fields marked with an asterisk (\*) are required.

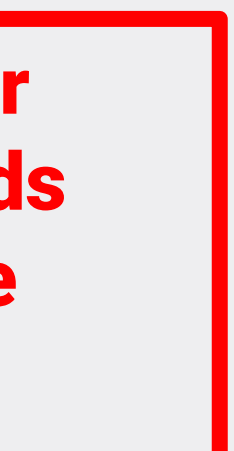

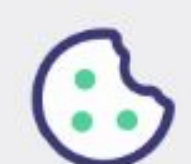

 $\equiv$ 

멷

合

Ŧ

Ŧ

T

8

තු

E)

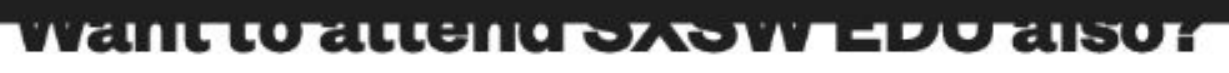

SXSW EDU<sup>®</sup> fosters innovation in learning, hosting a diverse and energetic community from a variety of backgrounds in education from March 3-6, 2025.

Add a SXSW EDU badge for this registrant

#### **SXSW Closing BBQ & Softball Tournament**

SXSW hosts a free BBQ (with beer) and a softball tournament for all Music and Platinum badge holders (your badge is your meal ticket), which will be held on the last day of SXSW 2025. Are you interested?

Yes, I'll show up for free BBQ on Saturday afternoon

Please contact me about playing on a softball team

**Continue Checkout** 

🖾 Sign Out

#### **Platinum Badge**

March 7-15, 2025 in Austin, TX

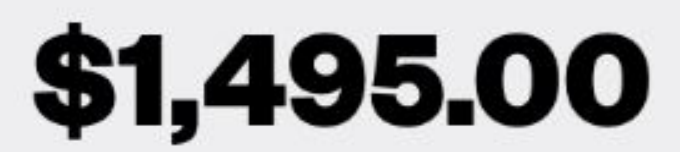

\* Plus applicable sales tax

| Finish Later | 🗍 Remove |
|--------------|----------|
|--------------|----------|

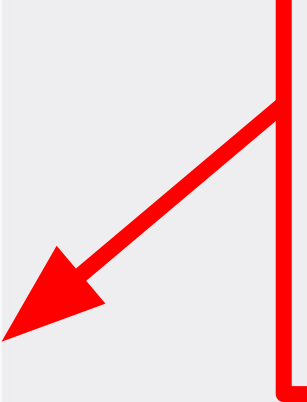

Once you have entered all of your information and filled out any optional fields, you can click "Continue Checkout."

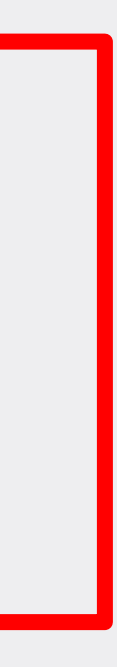

 $\bigcirc$ 

# **Review Your Cart**

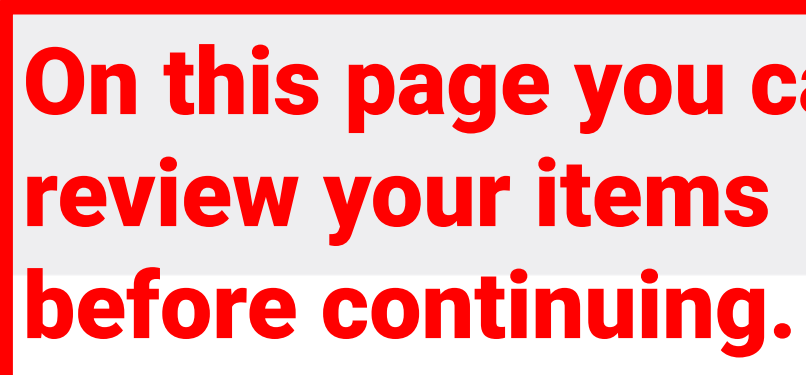

## **Cart Items**

Review, complete, and enable products in your cart for purchase

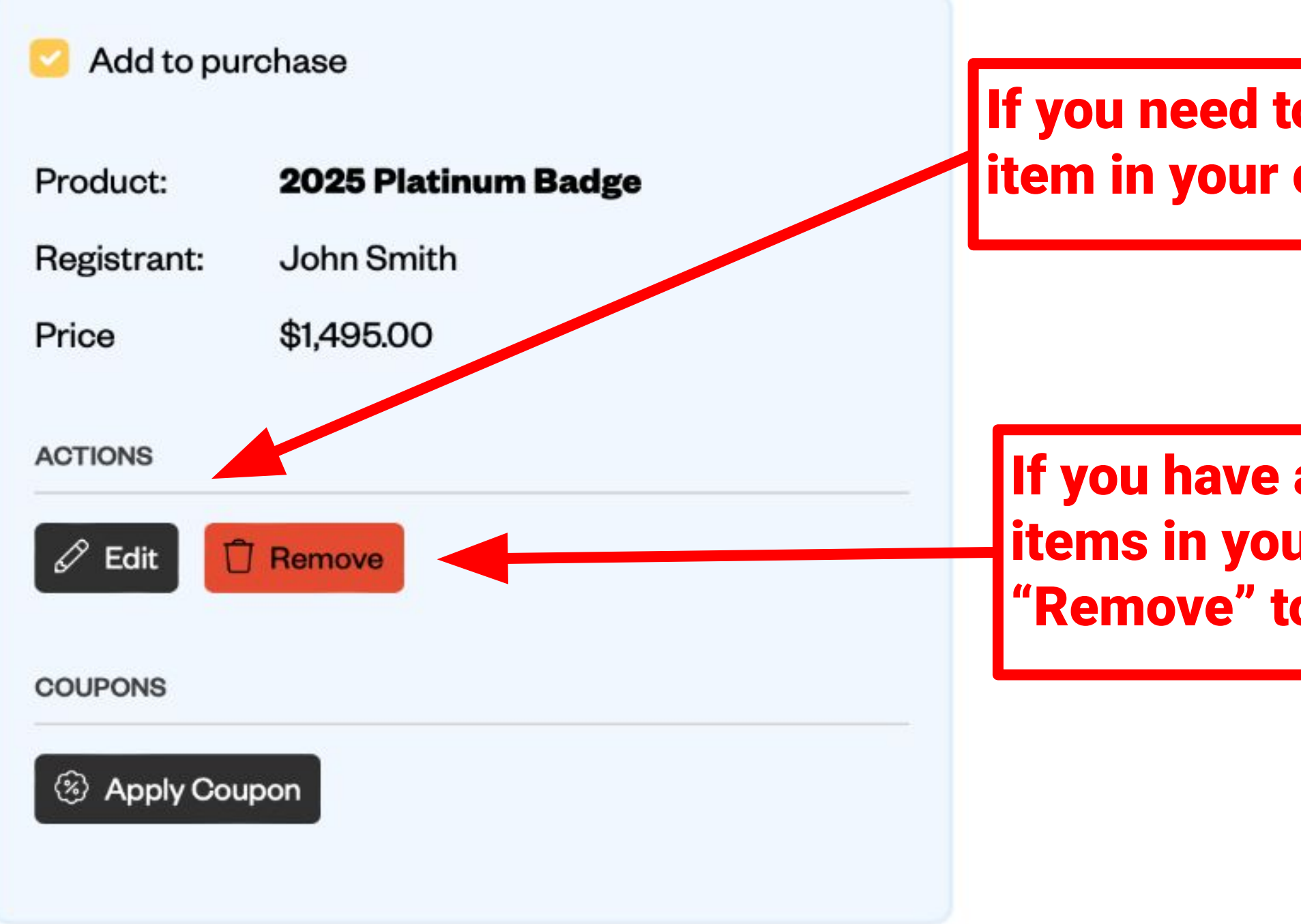

තු ED

8

₽ 1item

# On this page you can

If you need to correct or edit an item in your cart, click "Edit."

If you have any unwanted or extra items in your cart, you can click **'Remove'' to delete them.** 

| Subtotal:   | \$1,495.00 |  |
|-------------|------------|--|
| Sales Tax:  | \$123.34   |  |
| Total Cost: | \$1,618.34 |  |

Checkout Now

← Continue Shopping

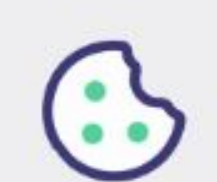

문

Ŧ

Ŧ

T

application.

25. General Provisions. Nothing in these Terms establishes an agency, partnership or joint venture between the parties, or relationship of employer or employee, between the parties (or between either party and the other party's personnel). Headings are included for convenience only and will not be used to construe these Terms. In the event that any term or provision of these Terms is held invalid, illegal or unenforceable in any respect, such invalidity, illegality or unenforceability will not affect any other term or provision hereof (which will remain in effect), and the parties agree thereafter to use their best efforts to substitute a provision of similar economic intent and effect. SXSW may assign this agreement to a third-party at its discretion.

I Agree to the above Participant Terms and Conditions, Terms of Use and Privacy Policy \*

If you agree to the Terms **& Conditions, click here** and complete the security τεςι.

| I'm not a robot |               |
|-----------------|---------------|
|                 | reCAPTCH      |
|                 | Privacy - Ter |

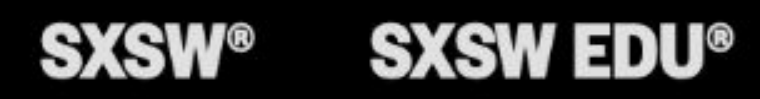

8

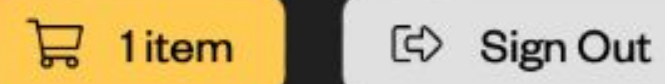

| Subtotal:   | \$1,495.00 |
|-------------|------------|
| Sales Tax:  | \$123.34   |
| Total Cost: | \$1,618.34 |

🛱 Checkout Now

← Continue Shopping

#### When you are ready to checkout, you can click "Checkout Now."

TCHA - Terms

SXSW Events

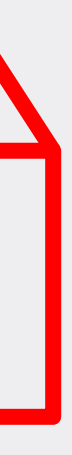

|          |                               | Visa               |                |
|----------|-------------------------------|--------------------|----------------|
| Ξ        |                               | Credit Card Number |                |
| F        |                               |                    |                |
|          |                               | CVC Number         |                |
| 奋        | On the following              |                    |                |
| <u>}</u> | page you will                 | What's this?       |                |
| Ŧ        | enter all of your             | Expiration Date    |                |
| Ŷ        | credit card                   | January            | × 2024         |
|          | information to<br>pay for the | Billing Address    |                |
|          | item(s) in vour               |                    |                |
|          | cart.                         |                    |                |
|          |                               |                    |                |
|          |                               | City               |                |
|          |                               |                    |                |
|          |                               | Province           |                |
|          |                               | Alabama            |                |
|          |                               | Postal Code        |                |
|          |                               |                    |                |
|          |                               | Country            |                |
|          |                               |                    | when you are   |
|          |                               | United States      | Tinalize and p |
| 8        |                               | Amount             | registration,  |
|          |                               | USD \$1,618.34     | CIICK SUDMI    |
| ŝ        |                               |                    |                |
| ¢        |                               | Submit Cancel      |                |
|          |                               |                    |                |

😔 Sign Out

| Summary        | 🖉 Edit     |
|----------------|------------|
| Platinum Badge | \$1,495.00 |
| for John Smith |            |
| Subtotal       | \$1,495.00 |
| Sales Tax      | \$123.34   |

Total Price \$1,618.34

#### Additional Payment Options:

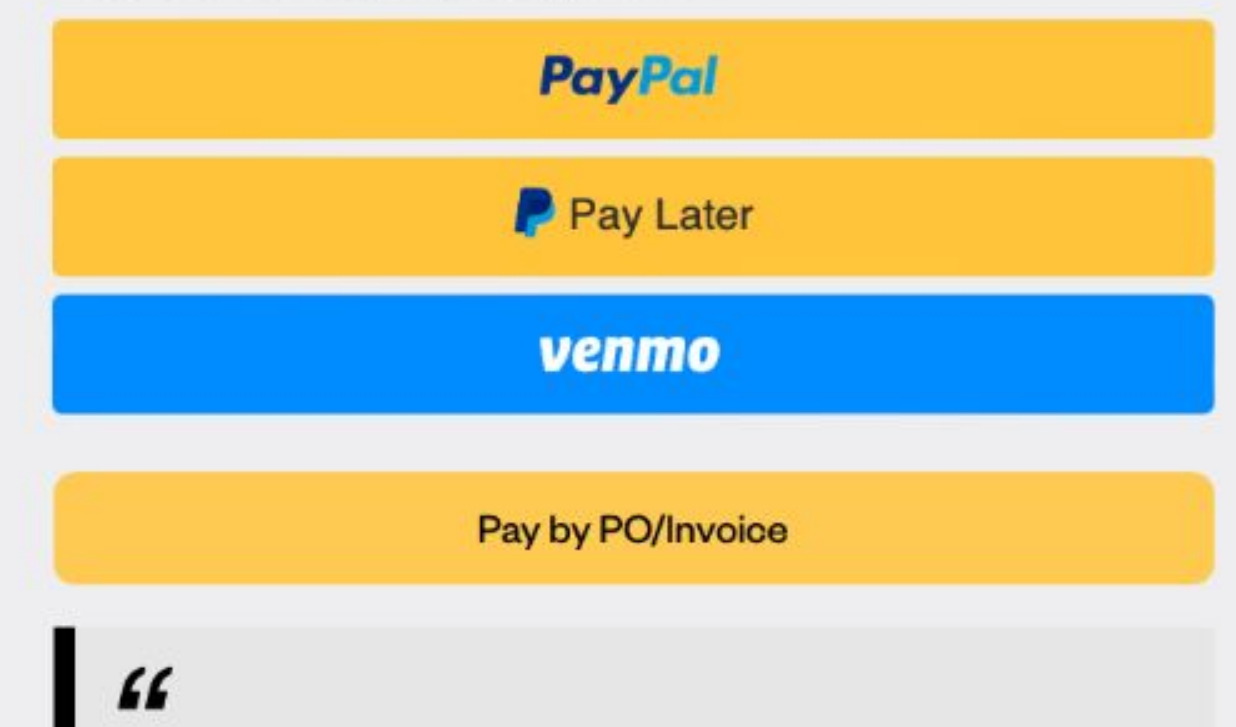

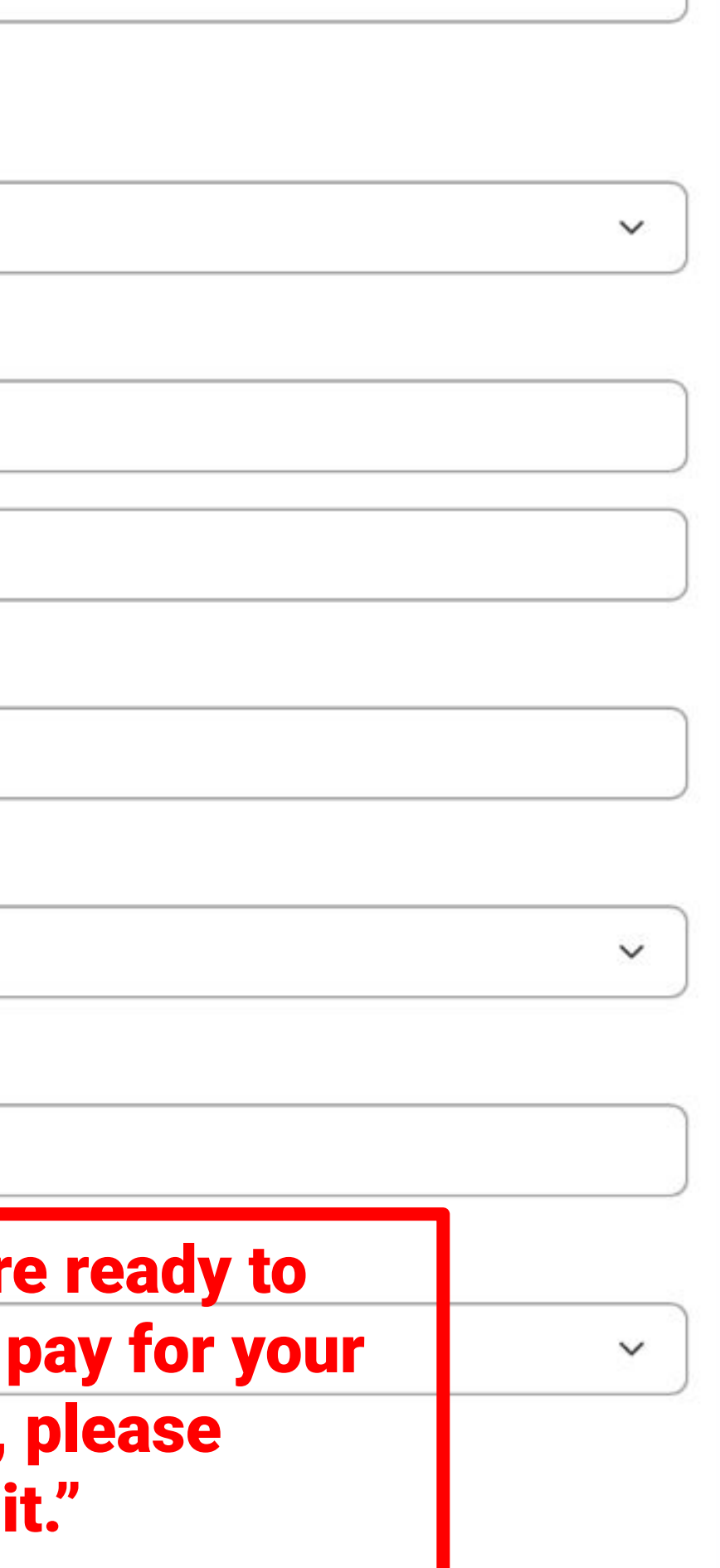

 $\sim$ 

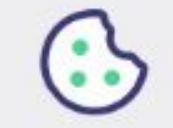

 $\equiv$ 

# Thank you for your order!

## Receipt

#### 2024-08-27 15:17:47 -0500

From: SXSW LLC PO BOX 685289 AUSTIN, TX 78768 512 467-7979

## \$0.00 purchased less than a minute ago

| 8/27/24 | 3:17pi | m CST |
|---------|--------|-------|
|---------|--------|-------|

Platinum Badge \$0.00

For: John Smith

The Link Code for John is: smith-8a2fe2

- Link this Credential if it is for you
- Resend link code to John *if it is for someone else*

reg-plat-comp\_a0f0e44bb1 - \$1,495.00 (Discounted)

- C→ Transfer Badge
- 🕂 Get Add Ons

#### Listal Infer

8

තු

(c)

**To:** Reg Office reg@sxsw.com

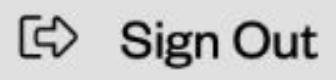

After completing your registration, you will come to this confirmation page.

A receipt will also be emailed to the shopping cart owner.

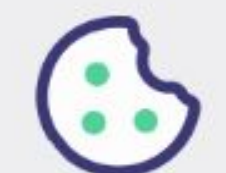

### **THANK YOU!**

## Reach out to us at reg@sxsw.com if you have any

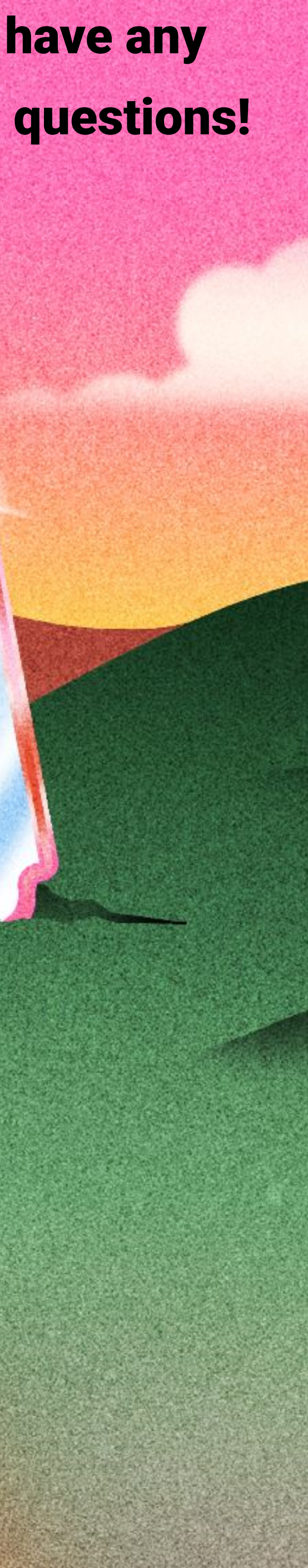